# Firepowerファイル生成手順のトラブルシューティング

| 内容                                           |  |
|----------------------------------------------|--|
| <u>はじめに</u>                                  |  |
| 前提条件                                         |  |
| 要件                                           |  |
| <u>使用するコンポーネント</u>                           |  |
|                                              |  |
| <u>FMCのWebインターフェイスの使用方法</u>                  |  |
| <u>バージョン6.xでトラブルシューティングファイルを生成する</u>         |  |
| <u>バージョン7.0+でのトラブルシューティングファイルの生成</u>         |  |
| <u>バージョン6.xのトラブルシューティングファイルのダウンロード</u>       |  |
| <u>バージョン7.0+のトラブルシューティングファイルのダウンロード</u>      |  |
| <u>ビデオ</u>                                   |  |
| <u>FDMのWebインタフェースの使用方法</u>                   |  |
| <u>トラブルシューティングファイルの生成</u>                    |  |
| <u>トラブルシューティングファイルのダウンロード</u>                |  |
| <u>CLIの使用方法</u>                              |  |
| Firepower Management Center                  |  |
| <u>Firepowerデバイス</u>                         |  |
| Firepower eXtensible Operating System (FXOS) |  |
| <u>CLIを使用したトラブルシューティングファイルのコピー</u>           |  |
| Firepower Management Center                  |  |
| <u>Firepowerデバイス</u>                         |  |
| Firepower eXtensible Operating System (FXOS) |  |
| <u>ビデオ</u>                                   |  |
|                                              |  |

# はじめに

このドキュメントでは、Cisco Firepowerでトラブルシューティングファイルを生成する方法について説明します。

# 前提条件

## 要件

次の製品に関する知識があることが推奨されます。

• Firepower Management Center (FMC)

- Firepower Device Manager (FDM)
- Firepower Threat Defense (FTD)
- ASA上で動作するFirePOWER(SFR)サービスモジュール
- Firepower eXtensible Operating System (FXOS)

### 使用するコンポーネント

このドキュメントの情報は、ソフトウェアバージョン5.0以降を実行するFMCに基づくものです。 FMCを使用して、管理アプライアンス自体または任意の管理対象デバイスのトラブルシューティ ングファイルを生成できます。

このドキュメントの情報は、特定のラボ環境にあるデバイスに基づいて作成されました。このド キュメントで使用するすべてのデバイスは、クリアな(デフォルト)設定で作業を開始していま す。本稼働中のネットワークでは、各コマンドによって起こる可能性がある影響を十分確認して ください。

# 背景

トラブルシューティングファイルには、一連のログメッセージ、構成データ、およびコマンド出 力が含まれています。Firepowerのハードウェアとソフトウェアのステータスを確認するために使 用されます。シスコのエンジニアからFirepowerデバイスからトラブルシューティングファイルを 送信するように要求された場合は、このドキュメントに記載されている手順を使用できます。ま た、一部のセクションでは、Cisco Technical Assistance Center(TAC)ビデオポータルへのリンク を確認できます。このポータルで、ビデオによる説明を通じてこの手順を続行し、理解を深める ことができます。

# FMCのWebインターフェイスの使用方法

## バージョン6.xでトラブルシューティングファイルを生成する

トラブルシューティング ファイルを生成するには、次の手順を実行します。

1. バージョン6.xでは、管理アプライアンスのWebインターフェイスで System > Health > Monitor に 移動し、ヘルスモニタページに移動します。

アプライアンスリストを展開し、特定のステータスのアプライアンスを表示するには、行の最後にある矢印をクリックします。

|            | Status    | Count |   |
|------------|-----------|-------|---|
| ×          | Error     | 0     |   |
| 0          | Critical  | 1     | • |
|            | Warning   | 0     |   |
| $\bigcirc$ | Recovered | 0     |   |
| $\bigcirc$ | Normal    | 1     | ۲ |
| ×          | Disabled  | 1     | ۲ |

ヒント:行の最後にあるステータスレベルの矢印が下向きの場合は、そのステータスのアプライアンスリストが下の表に表示されます。矢印が右を指している場合、アプライアンス・リストは非表示です。

• アプライアンスリストのアプライアンス列で、詳細を表示するアプライアンスの名前をクリックします。ヘルスモニ タアプライアンスページが表示されます。

• をクリックします。 Generate Troubleshooting Files Troubleshooting Optionsポップアップウィンドウが表示されます。

• 可能なすべての関連データを含むレポートを生成するには All Data チェックボックスをオンにし、レポートをカスタ マイズするには個々のチェックボックスをオンにします。

# Troubleshooting Options

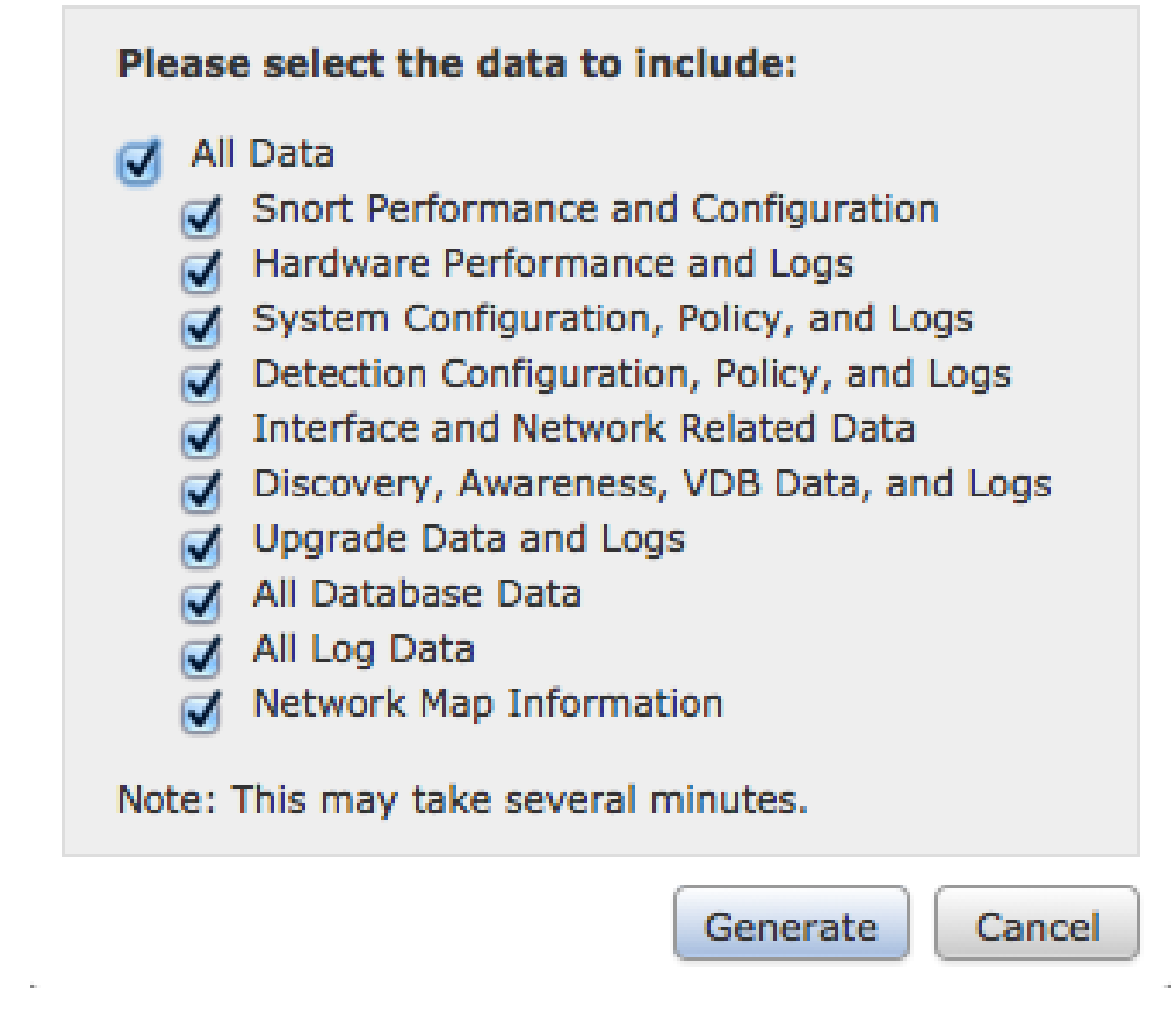

• をクリック Generate すると、Management Centerがトラブルシューティングファイルを生成します。

♀ ヒント:バージョン6.xでは、ファイル生成プロセスのタスクステータスを監視するために、 Message Center icon (DeployとSystemの間のオプション)に移動します > Tasks

バージョン7.0+でのトラブルシューティングファイルの生成

• 管理アプライアンスのWebインターフェイスで System > Health > Monitor に移動し、ヘルスモニタページに移動しま す。

• monitorメニューで、リストされているFMCデバイスを選択します。次に、オプ View system & Troubleshooting Details ションを選択します。これにより、次の図に示すように、システムの詳細オプションがすべて展開されます。

| Firepower Manage<br>System / Health / Monitor                        | ment Center Overview Analysis Policies Devices Ob                                   | jects AMP Intelligence                                                                                                    | Deploy 🔍 🌮 🔅 🔕 admin 🕶                                        |
|----------------------------------------------------------------------|-------------------------------------------------------------------------------------|----------------------------------------------------------------------------------------------------|---------------------------------------------------------------|
| Monitoring )<br>බ Home                                               | Health: FMC ONt Available<br>View System & Troubleshoot Details<br>Overview Process |                                                                                                    | Last 1 hour V<br>2021-07-14 03:09 - 2021-07-14 04:09<br>(b) + |
| FMC     Devices (6)                                                  | Process Health Critical Processes All Processes                                     | Event Capacity Configure Connection 105 days 7 hrs 36 mins 1,28 M1 M                                                                                                    | CPU Avg CPU ~                                                 |
| <ul> <li>Addison_Primary_SFR</li> <li>Addison_Standby_SFR</li> </ul> |                                                                                     | Intrusion 170 days 21 hrs 10 mins 76.61 K/1 M<br>File Not Fuends 0/1 M                                                                                                    |                                                               |
| Allen_Primary_SFR     Allen_Standby_SFR                              |                                                                                     | Security Intelligence 171 days 9 krs 10 mins 7,42 K/1 M<br>Matware No Events 0/1 M                                                                                                    | No Data Available                                             |
| Chicago_Primary_SFR     Chicago_Standby_SFR                          | No Data Available                                                                   | Connection Summary         100 days 2 Pro 34 mins         2.05 M/2 M           Discovery         1707 days 19 Pro 10 mins         389 2 K/1 M           User         150 covery         100 mins |                                                               |
|                                                                      |                                                                                     | •                                                                                                    |                                                               |

• をクリックします。 Generate Troubleshooting Files Troubleshooting Optionsポップアップウィンドウが表示されます。

| cisco                     | Firepower Manage<br>System / Health / Monitor | ement Center Overview       | Analysis | Policies      | Devices     | Objects  | AMP       | Intelligence          |                                                           |
|---------------------------|-----------------------------------------------|-----------------------------|----------|---------------|-------------|----------|-----------|-----------------------|-----------------------------------------------------------|
| Mon                       | itoring                                       | Health: FMC Ø Not Available |          |               |             |          |           |                       |                                                           |
| ିଲ Ho                     | me                                            | System Details              |          |               |             |          | Troublesh | ooting & Links        |                                                           |
| • FN                      | с                                             | Version: 7.0.0 (build 94)   | VDB:     | build 341 ( 2 | 021-01-29 2 | 0:00:52) | Generate  | Troubleshooting Files | Health Policy (Initial_Health_Policy 2020-01-20 18:08:09) |
| <ul> <li>Devic</li> </ul> | es (6)                                        | Overview Process            | SRU:     | 2021-05-03    | -001-vrt    |          | Auvanced  | Troubleshooting       | Alerts                                                    |
| • /                       | ddison_Primary_SFR                            |                             |          |               |             |          |           |                       |                                                           |

• 可能なすべての関連データを含むレポートを生成するには All Data チェックボックスをオンにし、レポートをカスタ マイズするには個々のチェックボックスをオンにします。

# **Troubleshooting Options**

Please select the data to include:

# 🛃 All Data

- Snort Performance and Configuration
- Hardware Performance and Logs
- System Configuration, Policy, and Logs
- Detection Configuration, Policy, and Logs
- Interface and Network Related Data
- Discovery, Awareness, VDB Data, and Logs
- Upgrade Data and Logs
- 🗹 All Database Data
- 💋 All Log Data
- Network Map Information
- Deployment Logs

This operation may take several minutes to complete, the status can be tracked in Message Center Tasks.

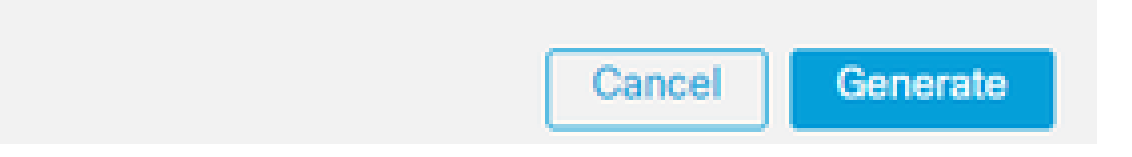

バージョン6.xのトラブルシューティングファイルのダウンロード

生成したトラブルシューティングファイルのコピーをダウンロードするには、FMCのタスクステータスページに移動します。バ ージョン6.xで、管理アプライアンスのWebインターフェイス > Tasks 上の Message Center icon (「Deploy」と「System」の間の オプション)に移動し、「Task Status」ページに移動します。

6.xでは、

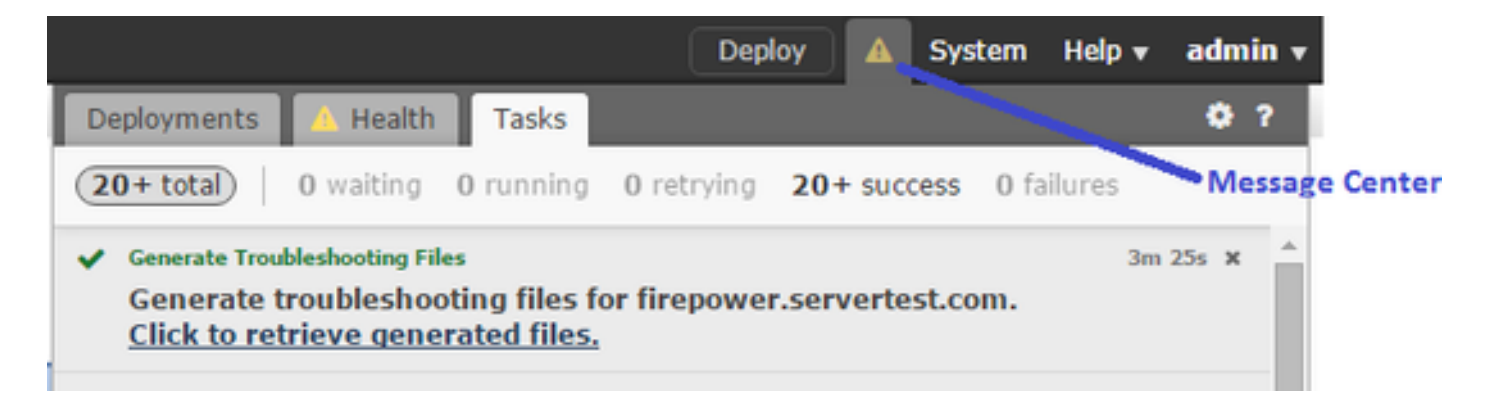

アプライアンスによってトラブルシューティングファイルが生成されると、タスクのステータスが Completedに変わります。生成 した関連ファイルに対応するタスクを検索できます。リン Click to retrieve generated files クをクリックし、ブラウザプロンプトで ファイルのダウンロードを続行します。ファイルは、1つのファイルとしてデスクトップにダウンロ .tar.gz ードされます。

バージョン7.0+のトラブルシューティングファイルのダウンロード

生成したトラブルシューティングファイルのコピーをダウンロードするには、FMCのタスクステータスページに移動します。バ ージョン7.xで、管理アプライアンスのWebインターフェイス上の Message Center icon (グローバル検索とシステムの間のオプシ ョン) > Tasks に移動し、タスクのステータスページに移動します。

|                                                                                                    | Deploy Q 🔮 🌣 🍘 admin▼ |
|----------------------------------------------------------------------------------------------------|-----------------------|
| Deployments Upgrades 🕐 Health Tasks                                                                                               | Show Notifications    |
| 1 total 0 waiting 0 running 0 retrying 1 success 0 failures                                                                       | C Filter              |
| Generate Troubleshooting Files<br>Generate troubleshooting files for firepower.aperia.local<br>Click to retrieve generated files. | <u>5m 7s</u> X        |
| No more older tasks                                                                                                    |                       |

アプライアンスによってトラブルシューティングファイルが生成されると、タスクのステータスが Successに変わります。リン Click to retrieve generated files クをクリックし、ブラウザプロンプトでファイルのダウンロードを続行します。ファイルは、1つ のファイルとしてデスクトップにダウンロ .tar.gz ードされます。 ビデオ

:

FMCのWebインターフェイスでFMCとFTDのトラブルシューティングファイルを生成するには、<u>CSM診断ファイルの生成方法</u>を 参照してください。

FDMのWebインタフェースの使用方法

トラブルシューティングファイルの生成

FDMホームページ内で、次の図に示すように、ボ Troubleshoot タンの横にある Request file to be created セクションに移動します

| Firepower Devic | e Manager Monitoring                                             | Policies Objects              | Device: Firepower-1010                                                                                                    | $\odot$                                                                                                 | 🚑 🞯 ? : admin<br>Administrator                                                        |
|-----------------|------------------------------------------------------------------|-------------------------------|----------------------------------------------------------------------------------------------------|----------------------------------------------------------------------------------------------------|---------------------------------------------------------------------------------------|
|                 | O Model<br>Clisco                                                | Firepower 1010 Threat Defense | Software VDB<br>6.6.0-90 329.                                                                                                    | Intrusion Rule Update High Availabil<br>2020-01-16-001-vrt Not Configur                                 | Ry CONFIGURE                                                                          |
|                 | ę                                                                | nside Network                 | 122<br>Trepower 1010 Threat Defense @<br>1/1 1/3 1/5 1/2 Pol<br>@ @ @ @ @<br>@ @ @ @<br>1/2 1/4 1/6 1/8 Pol<br>1/2 1/4 1/6 1/8 Pol<br>1/2 | NOMT<br>SPANA/Cateway<br>CONSOL                                                                         | Internet DNS Server ONTP Server Smart License                                         |
|                 | Interfaces<br>Connected<br>Enabled 4 of 9<br>View All Interfaces | Routing<br>1 static route     | rration >                                                                                                    | Updates<br>Geolocation, Rule, VDB. System Upgrade,<br>Security Intelligence Feeds<br>View Configuration | System Settings<br>Management Access<br>Logging Settings<br>DHCP Server<br>DNS Server |
|                 | Smart License<br>Registered<br>View Configuration                | Backup ar<br>Last Backup:     | nd Restore<br>25 Jun 2020                                                                                                    | Troubleshoot<br>No files created yet<br>REQUEST FILE TO BE CREATED                                      | Management Interface<br>Hostname<br>Time Services<br>Cloud Services<br>See more       |
| ĺ               | Site-to-Site VPN<br>There are no connections yet                 | Remote A<br>Not Configure     | ccess VPN                                                                                                    | Advanced Configuration<br>Includes: FlexConfig. Smart CLI<br>View Configuration                         | Device Administration<br>Audit Events, Deployment History,<br>Download Configuration  |

Request file to be created ボタンの上にマウスを移動すると、ファイル生成の完了に最大1時間かかることを示すメッセージが表示 されます。

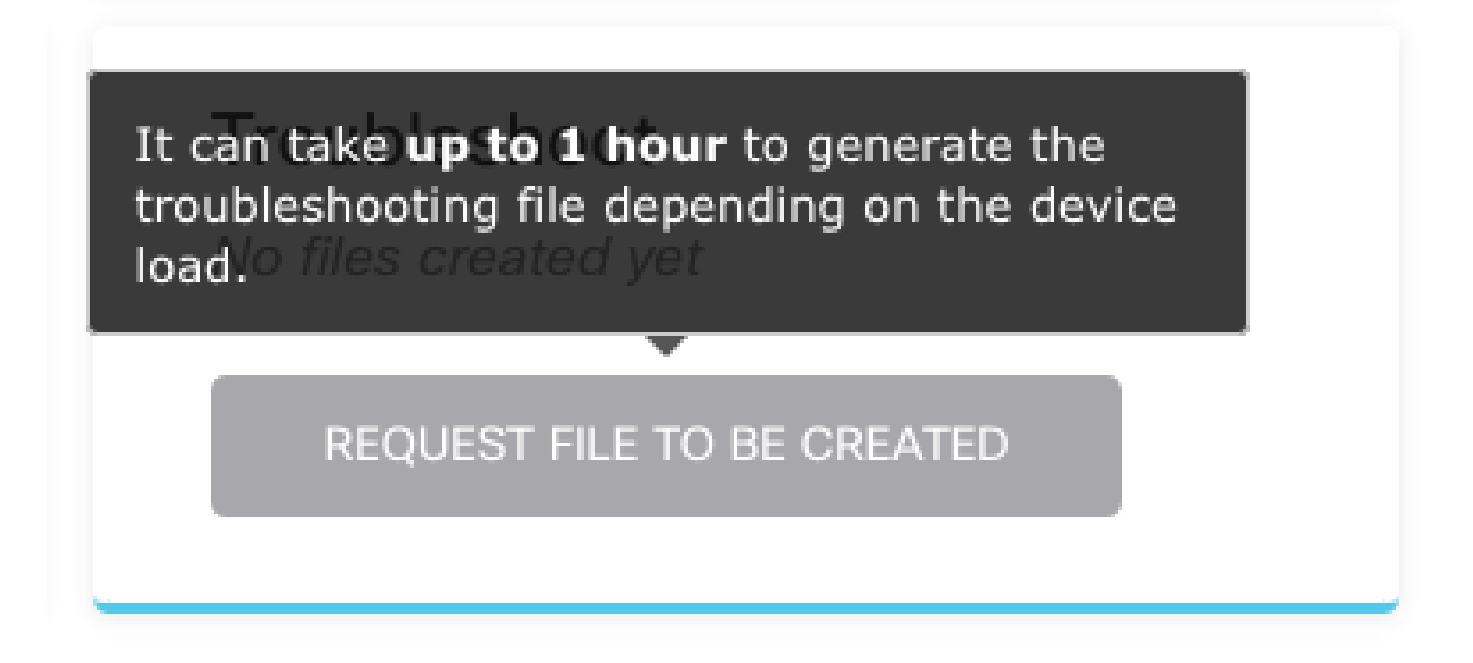

ボタ Request file to be created ンを選択すると、 Troubleshoot セクションが変更され、ファイルが要求されたことが示されます。 このアクションは、タスクリストのセクションで確認できます。

| Troubleshoot            |  |
|-------------------------|--|
| Requested See Task List |  |

に移動し Task List > running て、実 Troubleshoot 行が進行中であることを確認します。

| Firepower Device Manager | Monitoring | Ø<br>Policies | i≣≣<br>Objects | Device: Firepower-1010 | C C C C C C C C C C C C C C C C C C C |
|--------------------------|------------|---------------|----------------|------------------------|---------------------------------------|
|--------------------------|------------|---------------|----------------|------------------------|---------------------------------------|

|             |                         |                                                                       | ø ×                                                                   |
|-------------|-------------------------|-----------------------------------------------------------------------|-----------------------------------------------------------------------|
| 0 completed | 0 failures              |                                                                       | Delete all finished tasks                                             |
|             | Start Time              | End Time                                                              | Status                                                                |
|             | 18 Aug 2020<br>09:19 AM |                                                                       | Task execution started                                                |
|             | nning 0 completed       | nning 0 completed 0 failures<br>Start Time<br>18 Aug 2020<br>09:19 AM | nning 0 completed 0 failures Start Time End Time 18 Aug 2020 09:19 AM |

タスクが完了すると、 Task Listの Completed タブにタスクが表示されます。

| Task List    |           |             |                         |                         |                                                                      | • •                      |
|--------------|-----------|-------------|-------------------------|-------------------------|----------------------------------------------------------------------|--------------------------|
| 8 total      | 0 running | 1 completed | 0 failures              |                         |                                                                      | Delete all finished task |
| Name         |           |             | Start Time              | End Time                | Status                                                               | Actions                  |
| Troubleshoot |           |             | 18 Aug 2020<br>09:19 AM | 18 Aug 2020<br>09:26 AM | a36a6728-<br>c674-11e9-85ce-<br>8fd5b09e0790-<br>troubleshoot.tar.gz |                          |

トラブルシューティングファイルのダウンロード

Troubleshoot セクションに移動し、2つの新しいボタンが表示されていることを確認します。ボタ Download ンを選択すると、 Webブラウザにプロンプトが表示されます。プロンプトに従って、生成した Troubleshooting file を保存します。

ファイルは、1つのファイルとしてデスクトップにダウンロ .tar.gz ードされます。

◇ 注:タイムスタンプは、現在利用可能なトラブルシューティングファイルが要求された時間を示します。

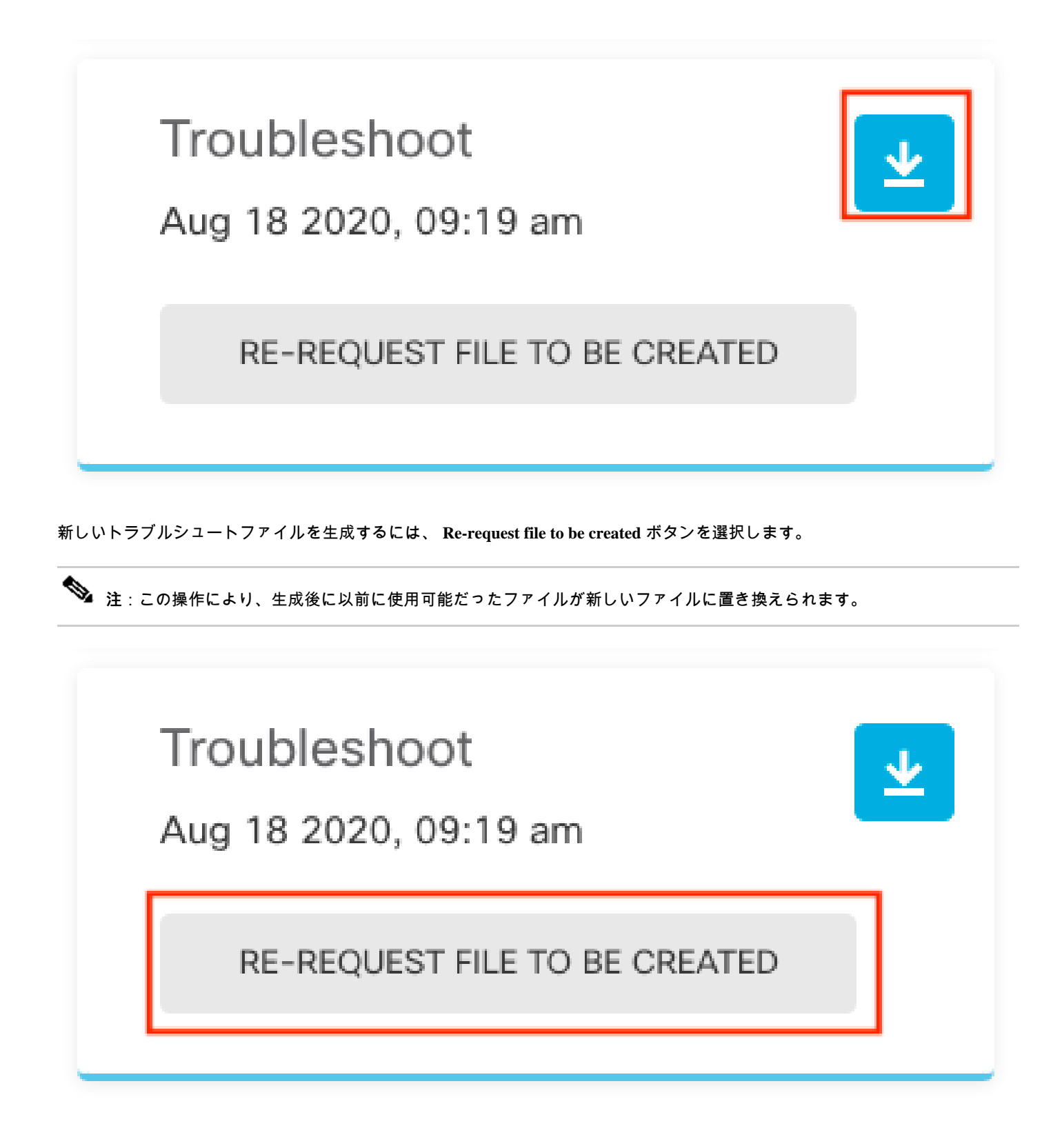

CLIの使用方法

前のセクションで説明した生成方法を使用しようとしても、管理アプライアンスのWebインターフェイスにアクセスできない場合 、または管理アプライアンスと管理対象デバイスの間に接続の問題がある場合は、トラブルシューティングファイルを生成できま せん。この場合、アプライアンスのCLIを使用してトラブルシューティングファイルを生成できます。

Firepower Management Center

トラブルシューティングファイルを生成するには、Firepower Management Center(FMC)で次のコマンドを入力します。

#### <#root>

admin@FMC:~\$

#### sudo sf\_troubleshoot.pl

Starting /usr/local/sf/bin/sf\_troubleshoot.pl... Please, be patient. This may take several minutes. Troubleshoot information successfully created at /var/common/xxxxxx.tar.gz

Firepowerデバイス

FirePOWERデバイス/モジュールおよび仮想管理対象デバイスでトラブルシューティングファイルを生成するには、次のコマンド を入力します。

#### <#root>

>

system generate-troubleshoot all

```
Starting /usr/local/sf/bin/sf_troubleshoot.pl... Please, be patient. This may take several minutes. Th
```

Firepower eXtensible Operating System (FXOS)

プラットフォームモードでASAを使用するFirepower 4100/9300およびFirepower 2100

トラブルシューティングファイルは、Firepower eXtensible Operating System(FXOS)から直接入手できます。ファイルを生成するに は、セキュアシェル(SSH)を使用してデバイス管理アドレスに接続する必要があります。

注:FXOS 2.6.x+では、Firepower Chassis Managerからテクニカルサポートファイルを生成できます。

FXOS CLIに入ったら、次の手順を実行してファイルを生成します。

FXOSバージョン2.7より前のFirepower 4100および9300:
 fprm

#### <#root>

FP4150#

connect local-mgmt

FPr4150(local-mgmt)#

show tech-support fprm detail

Initiating tech-support information task on FABRIC A ...

Completed initiating tech-support subsystem tasks (Total: 1)

All tech-support subsystem tasks are completed (Total: 1[received]/1[expected])

The detailed tech-support information is located at workspace:///techsupport/20170116170843\_FP4150\_FPRM FP4150(local-mgmt)#

キーワードは、Firepowerプラットフォーム管理用のトラブルシューティングファイルを生成します。同様に、システムでは、シャ ーシおよびセキュリティモジュールからトラブルシューティングファイルを生成することもできます。

#### <#root>

FP4150(local-mgmt)#

show tech-support ?

chassis Chassis fprm Firepower Platform Management module Security Module

FXOSバージョン2.7以降が稼働するFirepower 4100および9300:

#### <#root>

FP4150#

connect local-mgmt

#### FP4150(local-mgmt)#

show tech-support fprm detail

#### WARNING:

show tech-support fprm detail command is deprecated.

Please use show tech-support chassis 1 detail command instead.

FXOSバージョン2.7以降では、fprmトラブルシューティングファイルがシャーシのトラブルシューティングファイルに含まれてい ます。

#### <#root>

FP4150(local-mgmt)#

show tech-support chassis 1 detail

Initiating tech-support information task on FABRIC A ...

・ プラットフォームモードでASAを使用するFirepower 2100:

<#root>

fpr-2120#

connect local-mgmt

fpr-2120 (local-mgmt)#

show tech-support ?

fprm FPRM

fpr-2120 (local-mgmt)#

show tech-support fprm detail

fpr-2120\_FPRM
The showtechsupport file will be located at workspace:/techsupport/20221212103515\_ fpr-2120\_FPRM.tar.gz
Initiating tech-support information task on FABRIC A ...

◆ 注:シャーシとモジュールのトラブルシューティングファイルは、Firepower 2100では使用できません。

生成されたトラブルシューティングファイルは、ワークスペースで見つけることができます。次のコマンドを実行して確認します。

<#root>

FP4150(local-mgmt)#

dir workspace:/techsupport

1 9912320 Jan 16 17:10:07 2012 20170116170843\_FP4150\_FPRM.tar

Usage for workspace:// 4032679936 bytes total 43540480 bytes used 3784286208 bytes free

FP4150(local-mgmt)#

Firepower 1000/2100およびSecure Firewall 3100 (FTD搭載)

CLISHでconnect fxosコマンドを使用して、FXOSコマンドシェルに接続します。

connect fxos

>

local-mgmtコマンドシェルに接続し、トラブルシューティングファイルを生成します。

<#root>

fpr1150#

connect local-mgmt

fpr1150(local-mgmt)#

show tech-support fprm detail

fpr1150.abb.local\_FPRM
The showtechsupport file will be located at

workspace:/techsupport/20221212091405\_fpr1150.abb.local\_FPRM.tar.gz

Initiating tech-support information task on FABRIC A ...
WARNING: \*\*\* /mnt/disk0/smart-log/ is missing \*\*\*

WARNING: \*\*\* /tmp/softraid\_env.xml is missing \*\*\*
WARNING: \*\*\* /tmp/nvme\_build.log is missing \*\*\*
WARNING: \*\*\* /tmp/sed\_build.log is missing \*\*\*
WARNING: \*\*\* /opt/cisco/platform/logs/QAT is missing \*\*\*
Completed initiating tech-support subsystem tasks (Total: 0)

fpr1150(local-mgmt)#

dir workspace:/techsupport/

1 5776262 Dec 12 09:14:15 2022 20221212091405\_fpr1150.abb.local\_FPRM.tar.gz Usage for workspace:// 159926181888 bytes total 16198488064 bytes used 143727693824 bytes free

トラブルシューティングファイルをリモートサーバにコピーします。

<#root>

fpr1150(local-mgmt)#

copy workspace:/techsupport/20221212091405\_fpr1150.abb.local\_FPRM.tar.gz

?

| ftp:      | Dest | File | URI |
|-----------|------|------|-----|
| http:     | Dest | File | URI |
| https:    | Dest | File | URI |
| scp:      | Dest | File | URI |
| sftp:     | Dest | File | URI |
| tftp:     | Dest | File | URI |
| usbdrive: | Dest | File | URI |
| volatile: | Dest | File | URI |

workspace: Dest File URI

#### Firepower 1000/2100およびSecure Firewall 3100 (ASA搭載、アプライアンスモード)

FXOSモードを確認します。

<#root>

ciscoasa#

show fxos mode

Mode is currently set to appliance

connect fxosadminコマンドを使用してFXOSコマンドシェルに接続します。

<#root>

ciscoasa#

connect fxos admin

Configuring session.

Connecting to FXOS.

local-mgmtコマンドシェルに接続し、トラブルシューティングファイルを生成します。

<#root>

. . .

firepower-2130#

connect local-mgmt

Warning: network service is not available when entering 'connect local-mgmt'

firepower-2130(local-mgmt)#

show tech-support fprm detail

```
firepower-2130_FPRM
The showtechsupport file will be located at
```

workspace:/techsupport/20221212093206\_firepower-2130\_FPRM.tar.gz

```
Initiating tech-support information task on FABRIC A ...
Completed initiating tech-support subsystem tasks (Total: 0)
firepower-2130(local-mgmt)#
```

dir workspace:/techsupport/

1 6902474 Dec 12 09:32:12 2022 20221212093206\_firepower-2130\_FPRM.tar.gz Usage for workspace:// 167921864704 bytes total 318324736 bytes used 167603539968 bytes free

トラブルシューティングファイルをコピーしてASAコンソールに戻るには、次の手順を実行します。

<#root>

firepower-2130(local-mgmt)#

exit

firepower-2130#

exit

Connection with FXOS terminated. Type help or '?' for a list of available commands.

ciscoasa#

dir flash:/fxos

Directory of disk0:/fxos/ 297718806 -rw- 6902474 09:32:12 Dec 12 2022 20221212093206\_firepower-2130\_FPRM.tar.gz 1 file(s) total size: 6902474 bytes 21475885056 bytes total (21212692480 bytes free/98% free) トラブルシューティングファイルをリモートサーバにコピーします。

<#root>

ciscoasa#

copy disk0:/fxos/20221212093206\_firepower-2130\_FPRM.tar.gz ?

Copy to cluster: file system cluster: disk0: Copy to disk0: file system disk1: Copy to disk1: file system Copy to flash: file system flash: ftp: Copy to ftp: file system running-config Update (merge with) current system configuration scp: Copy to scp: file system Copy to smb: file system smb: startup-config Copy to startup configuration Copy to system: file system system: tftp: Copy to tftp: file system

## CLIを使用したトラブルシューティングファイルのコピー

FXOSからコンピュータにファイルをコピーする前に、次の項目を確認します。

- ローカルコンピュータのファイアウォールは、必要なポートを介した着信接続を受け入れます。たとえば、セキュアシェルを介してファイルをコピーする場合、コンピュータはポート22などの関連ポートからの接続を許可する必要があります。
- コンピュータでSecure Copy(SCP)サービスを実行する必要があります。インターネットには、さまざまなSSH/SCPサーバソフトウェアがあります。ただし、シスコは特定のSCPサーバのインストールと設定のサポートを提供しません。

#### **Firepower Management Center**

トラブルシューティングファイルをコピーするには、Firepower Management Center(FMC)で次のコマンドを入力します。

<#root>

admin@FMC:~\$

sudo scp troubleshoot\_file\_name username@destination\_host:

destination\_folder

#### Firepowerデバイス

FirePOWERデバイスおよび仮想管理対象デバイスでトラブルシューティングファイルをコピーするには、次のコマンドを入力しま す。

<#root>

>

file secure-copy hostname username destination\_folder troubleshoot\_file

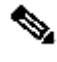

💊 注:この例では、 hostname はターゲットリモートホストの名前またはIPアドレスを指し、はリモートホスト上のユーザ名 を指 username 定し、はリモートホスト上の宛先パスを指 destination\_folder 定し、は転送用のローカルトラブルシューテ ィングファイルを指 troubleshoot\_file 定します。

Firepower eXtensible Operating System (FXOS)

プラットフォームモードでASAを使用するFirepower 4100/9300およびFirepower 2100

Firepower eXtensible Operating System(FXOS)からローカルコンピュータにトラブルシューティングファイルをコピーするには、

#### Firepowerアプライアンスで次のコマンドを実行します。

<#root>

FP4150(local-mgmt)#

copy workspace:/techsupport/filename scp://username@ipaddress

Firepower 1000/2100およびSecure Firewall 3100 (FTD搭載)

CLISHでconnect fxosコマンドを使用して、FXOSコマンドシェルに接続します。

<#root>

>

connect fxos

local-mgmtコマンドに接続し、トラブルシューティングファイルをリモートサーバにコピーします。

<#root>

fpr1150#

connect local-mgmt

?

copy workspace:/techsupport/20221212091405\_fpr1150.abb.local\_FPRM.tar.gz

| ftp:       | Dest | File | URI |
|------------|------|------|-----|
| http:      | Dest | File | URI |
| https:     | Dest | File | URI |
| scp:       | Dest | File | URI |
| sftp:      | Dest | File | URI |
| tftp:      | Dest | File | URI |
| usbdrive:  | Dest | File | URI |
| volatile:  | Dest | File | URI |
| workspace: | Dest | File | URI |

Firepower 1000/2100およびSecure Firewall 3100 (ASA搭載、アプライアンスモード)

ASAコンソールからトラブルシューティングファイルをコピーできます。

<#root>

ciscoasa#

dir flash:/fxos

Directory of disk0:/fxos/ 297718806 -rw- 6902474 09:32:12 Dec 12 2022 20221212093206\_firepower-2130\_FPRM.tar.gz 1 file(s) total size: 6902474 bytes 21475885056 bytes total (21212692480 bytes free/98% free)

#### トラブルシューティングファイルをリモートサーバにコピーします。

<#root>

ciscoasa#

#### copy disk0:/fxos/20221212093206\_firepower-2130\_FPRM.tar.gz ?

| cluster:       | Copy to cluster: file system                     |
|----------------|--------------------------------------------------|
| disk0:         | Copy to disk0: file system                       |
| disk1:         | Copy to disk1: file system                       |
| flash:         | Copy to flash: file system                       |
| ftp:           | Copy to ftp: file system                         |
| running-config | Update (merge with) current system configuration |
| scp:           | Copy to scp: file system                         |
| smb:           | Copy to smb: file system                         |
| startup-config | Copy to startup configuration                    |
| system:        | Copy to system: file system                      |
| tftp:          | Copy to tftp: file system                        |

#### ビデオ

Firepower 4100および9300でFXOSのshow tech-supportファイルを生成するには、「<u>Firepower 4100および9300でFXOSのshow tech-supportファイルを生成する</u>」を参照してください。

翻訳について

シスコは世界中のユーザにそれぞれの言語でサポート コンテンツを提供するために、機械と人に よる翻訳を組み合わせて、本ドキュメントを翻訳しています。ただし、最高度の機械翻訳であっ ても、専門家による翻訳のような正確性は確保されません。シスコは、これら翻訳の正確性につ いて法的責任を負いません。原典である英語版(リンクからアクセス可能)もあわせて参照する ことを推奨します。